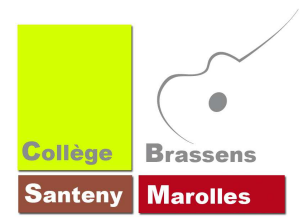

- 1. Sur la page d'accueil, aller tout en bas de la page et cliquer sur [connexion ADI]
- 2. Saisir son identifiant et son mot de passe Si vous ne l'avez pas ou si vous l'avez perdu, vous pouvez le demander à Mme Boidot ou M. Léger
- 3. Cliquer sur l'icône [articles]

| ♦ ♦ ♥ 🔮 www.college-sa | nteny-marolles.fr       | /ADI/index.php                             |             |                               |              |          |             | \$2 ₹ (    | ♂ 🛛 🔁 + rota | tion pdf enregist | ré                | ۶ 🕴 | 俞 | • |
|------------------------|-------------------------|--------------------------------------------|-------------|-------------------------------|--------------|----------|-------------|------------|--------------|-------------------|-------------------|-----|---|---|
|                        |                         |                                            |             |                               |              |          |             |            |              |                   |                   |     |   |   |
|                        | Desktop                 | Articles                                   | H Menu      | Utilisateurs                  | Page Accueil | Fichiers | Infographie | Paramètres | Statistiques | Kon Compte        | C+<br>Déconnexion |     |   |   |
|                        | Deskto                  | p - Panneau                                | de contrôle | 9                             |              |          |             |            |              |                   | 0                 |     |   | E |
|                        | Bienvenue<br>Vue d'ense | <b>sur votre ADI -</b><br>MBLE SUR L'ACTIV | Administrat | <b>ion Interface -</b><br>198 |              |          |             |            |              |                   |                   |     |   |   |

4. Pour créer un article, cliquer sur [ajouter un article]

| Desktop       Articles       Menu       Utilisateurs       Page Accuell       Fichiers       Infographie       Paramètres       Statistiques       Mon Compte       Déconnextion         Image: Cestion des Articles       Image: Cestion des Articles |                                                                                                    |  |
|----------------------------------------------------------------------------------------------------|----------------------------------------------------------------------------------------------------|--|
| Constitution des Articles<br>+ AJOUTER UN ARTICLE<br>Les articles dont le tire est en vert nécessitent validation.<br>Titre   Rubrique  Auteur  Date  Finigne  Page d'accueil Ordre                                                                                                    | Desktop Articles Meny Utilisateurs Page Accueil Fichiers Infographie Paramètres Statistiques Mon Compte Déconnexion |  |
| Gestion des Articles               • AJOUTER UN ARTICLE             • AJOUTER UN ARTICLE             • Les articles dont le titre est en vert nécessitent validation.             • Titre             • Rubrique             • Auteur             • Date             • En ligne             • Page d'accueil             • Ordre             •             • Ordre             • Ordre             •             • Titre             • Rubrique             • Auteur             • Date             • En ligne             • Page d'accueil             • Ordre             •             • Ordre             •             •                                                                                                    |                                                                                                    |  |
| A JOUTER UII ARTICLE  Les articles dont le titre est en vert nécessitent validation.      Im 1000       Titre      Rubrique     Auteur     Date     En ligne     Page d'accueit     Ordre                                                                                                    | Gestion des Articles                                                                                                |  |
| Les articles dont le titre est en vert nécessitent validation. III 1000 ¢                                                                                                    | + AJOUTER UN ARTIELE                                                                                                |  |
| ☐ Titre                                                                                                    | Les articles dont le titre est en vert nécessitent validation.                                                      |  |
|                                                                                                    | ☐ Titre                                                                                                    |  |

5. Pour modifier un article, cliquer sur le nom de l'article dans la liste des articles

| Desktop Articles Menu Utilisateurs Page Accueil Fichiers Infographie Paramètres Statistiques Mon Compte Déconnexion |  |
|----------------------------------------------------------------------------------------------------|--|
|                                                                                                    |  |
| Gestion des Articles (2)                                                                                            |  |
| + AJOUTER UN ARTICLE                                                                                                |  |
| Les articles dont le fibre est en vert d'oessitent validation.                                                      |  |
| □ Titre ↓ Rubrique \$ Auteur \$ Date \$ En ligne \$ Page d'accueil\$ Ordre \$                                       |  |
| Réglement intérieur 2013-2014 Règles de vie Principal 2014-01-18                                                    |  |
| Vademecum du conseil de classe conseils de classe Principal 2014-01-18                                              |  |
| Bartes puivertes das kustas Déceletion BOROT 2014 01 44 01                                                          |  |

| Veuillez remplie le formulare ausset       | 6. Rédiger Un titre – 50 mots max | ]   |
|--------------------------------------------|-----------------------------------|-----|
| REDACTION DE L'ARTICLE<br>Time el carteria | 1138                              | e e |

| Art A                                                                     |                                                                                                    |
|---------------------------------------------------------------------------|----------------------------------------------------------------------------------------------------|
|                                                                           | 7. Rédiger votre article – le copier-coller<br>fonctionne pour du basique.<br>Les différentes options de mise en forme sont<br>détaillées dans la formation « options de mise en<br>forme » |
|                                                                           | 8. Choisir la rubrique de publication, qui doit être créée préalablement                                                                                                    |
|                                                                           | 9. Optionnellement, choisir les dates de début<br>et/ou de fin de publication.                                                                                                    |
|                                                                           | 10. Cocher cette case si vous souhaitez mettre<br>cet article « à la une » en page d'accueil en plus<br>de la rubrique de publication originelle.                                           |
|                                                                           | 11. Choisir ou non d'activer la publication de<br>l'article, ainsi la rédaction de cet article peut<br>être laissée à l'état de « brouillon » afin d'être<br>finalisée plus tard.           |
| (NARAMÉTHES DE MUSELICATION<br>Ruhnplage, Rohences, promotion et rebieton | Croix de la rança e pálication<br>QARE DE DEBUT DE PUBLICATION (OPTIONNEL, Format JAWAAAA)<br>QARE DE FIN DE DELICATION (OPTIONNEL, Format JAWAAAA)                                         |
|                                                                           | METTINE EN AVANT SUR LA PACE STACCUERL                                                                                                    |
|                                                                           | ACTIVER LA POBLICATION DE CET ANTICLE MAINTENANT                                                                                                    |
| CONFIRMATION DU NOUVEL ARTICLE<br>Congetrement du evolution               | 12. Dernière étape en cliquant sur OK – Une<br>petite fenêtre verte [modifications prises en<br>compte] en bas à droite de la page DOIT<br>apparaitre puis disparaitre . Sinon il manque    |

quelque chose !!! N'oubliez pas de cliquer sur OK, sinon,il faut tout refaire.